## DRAFT - How to submit a new Object/Resource to the "lwm2m-registry" via a 'Fork'

a. Once an Object/Resource has been submitted using the Editor tool an 'Issue' will be created in the lwm2m registry (https://github.com /OpenMobileAlliance/lwm2m-registry/issues) to start to the Object/Resource Approval process.

b. On the receipt of the 'Issue' the OMA staff will review the submitted Object/Resource.

- If your Object/Resource is accepted, then the 'Issue' will be updated with the instructions on how to submit a Pull Request.
- The 'Issue' instructions will include Object ID, Object URN, any errors in the object submission and details of the Object/Resource Submission Branch.

ON THE RECEIPT OF THE ALLOCATED OBJECT/RESOURCE SUBMISSION BRANCH

| Task                                                                                                    | Steps                                                                                                    | Screen Shot                                                                                                    |  |  |  |
|----------------------------------------------------------------------------------------------------|----------------------------------------------------------------------------------------------------|----------------------------------------------------------------------------------------------------|--|--|--|
| Fork<br>Reposito<br>ry                                                                                                    | 1. Click <b>'Fork'</b> from ht<br>tps://github.com<br>/OpenMobileAllianc<br>e/lwm2m-registry                                                                         | Omega     Omega     Matrix     Matrix |  |  |  |
|                                                                                                    |                                                                                                    | nsights Settings                                                                                                    |  |  |  |
| Update<br>Feature<br>branch<br>with<br>Object                                                                                                    | 2. Apply changes or<br>upload file to the<br>allocated feature<br>branch in the forked<br>repo.                                                                      |                                                                                                    |  |  |  |
|                                                                                                    | NOTE: Allocated<br>feature branch will be<br>created by the OMA<br>Staff prior to the fork.                                                                          |                                                                                                    |  |  |  |
| Once you've forked the repository and made changes to the object submission branch, you can ask that the upstream repository accept your changes by creating a pull request. |                                                                                                    |                                                                                                    |  |  |  |
| Creating<br>a pull<br>request<br>to<br>submit<br>an<br>Object<br>for<br>review                                                                                               | <ol> <li>Navigate to the<br/>original repository<br/>you created your<br/>fork from - https://gi<br/>thub.com<br/>/OpenMobileAllianc<br/>e/lwm2m-registry</li> </ol> |                                                                                                    |  |  |  |
|                                                                                                    | 2. To the right of the<br>Branch menu, click <b>New</b><br><b>pull request</b> .                                                                                     |                                                                                                    |  |  |  |
|                                                                                                    |                                                                                                    | Branch: master - New pull request                                                                                                    |  |  |  |
|                                                                                                    | 3. On the Compare page, click compare across forks.                                                                                                    | Compare changes<br>Compare changes across branches, commits, tags, and more below. If you need to, you can also compare across forks.                                                                                                    |  |  |  |

| 4. Confirm that the <i>base fork</i> is the repository you'd like to merge changes into. Use the <i>b ase branch</i> drop-down menu to select the branch of the upstream repository you'd like to merge changes into. | Open a pull request<br>Create a new pull request by comparing changes across two branches. If you need to, you can also compare across fork<br>the base fork: octo-org/octo-repo to base: master to be add ork: octocat/octo-repo to compare: update-readme to<br>Able to merge. These branches can be automatically merged.                                                                                                    |                                                 |
|----------------------------------------------------------------------------------------------------|----------------------------------------------------------------------------------------------------|-------------------------------------------------|
| 5. Use the <i>head fork</i> dro<br>p-down menu to select<br>your fork, then use the <i>c</i><br><i>ompare branch</i> drop-<br>down menu to select<br>the branch you made<br>your changes in.                          | Open a pull request         Create a new pull request by comparing changes across two branches. If you need to, you can also compare across for         Image: Create a new pull request by comparing changes across two branches. If you need to, you can also compare across for         Image: Create a new pull request by comparing changes across two branches. If you need to, you can also compare across for         Image: Create a new pull request by comparing changes across two branches. If you need to, you can also compare across for         Image: Create a new pull request by compare: update-readmex         Image: Create a new pull request by compare: update-readmex         Image: Create a new pull request by compare: update-readmex         Image: Create a new pull request by compare: update-readmex         Image: Create a new pull request by compare: update-readmex         Image: Create a new pull request by compare: update-readmex         Image: Create a new pull request by compare: update-readmex         Image: Create a new pull request by compare: update-readmex         Image: Create a new pull request by compare: update-readmex         Image: Create a new pull request by compare: update-readmex         Image: Create a new pull request by compare: update-readmex         Image: Create a new pull request by compare: update-readmex         Image: Create a new pull request by compare: update-readmex         Image: Create a new pull request by compare: update-readmex         Image: Create a new pull                              | rks.                                            |
| 6. Type a title and<br>description for your pull<br>request.                                                                                                    | Please review the guidelines for contributing to this repository.         Image: Contributing for contributing to this repository.         Image: Contributing for contributing to this repository.         Image: Contributing for contributing for contributing for the contributing for contributing file, so we can work better, together!         Image: Contributing file, so we can work better, together!         Image: Contributing file, so we can work better, together! <t< th=""><th>bels<br/>ne ye<br/>lesto<br/>mile<br/>algni<br/>cone</th></t<> | bels<br>ne ye<br>lesto<br>mile<br>algni<br>cone |
| 7. To create a pull<br>request that is ready for<br>review, click Create<br>Pull Request.                                                                                                    | Create Pull Request         Create Pull Request         Open a pull request that is ready for review         Create Draft Pull Request         Cannot be merged until marked ready for review         d                                                                                                    | N<br>N<br>S                                     |

## **Further reading**

- "Working with forks"
  "Creating a pull request"
  "Allowing changes to a pull request branch created from a fork"
  "Committing changes to a pull request branch created from a fork"